المملكة العربية السعودية وزارة التعليم الإدارة العامة للتعليم بمنطقة مكة المكرمة مكتب التعليم بالشرائع متوسطة عبدالملك بن مروان شؤون الطلاب

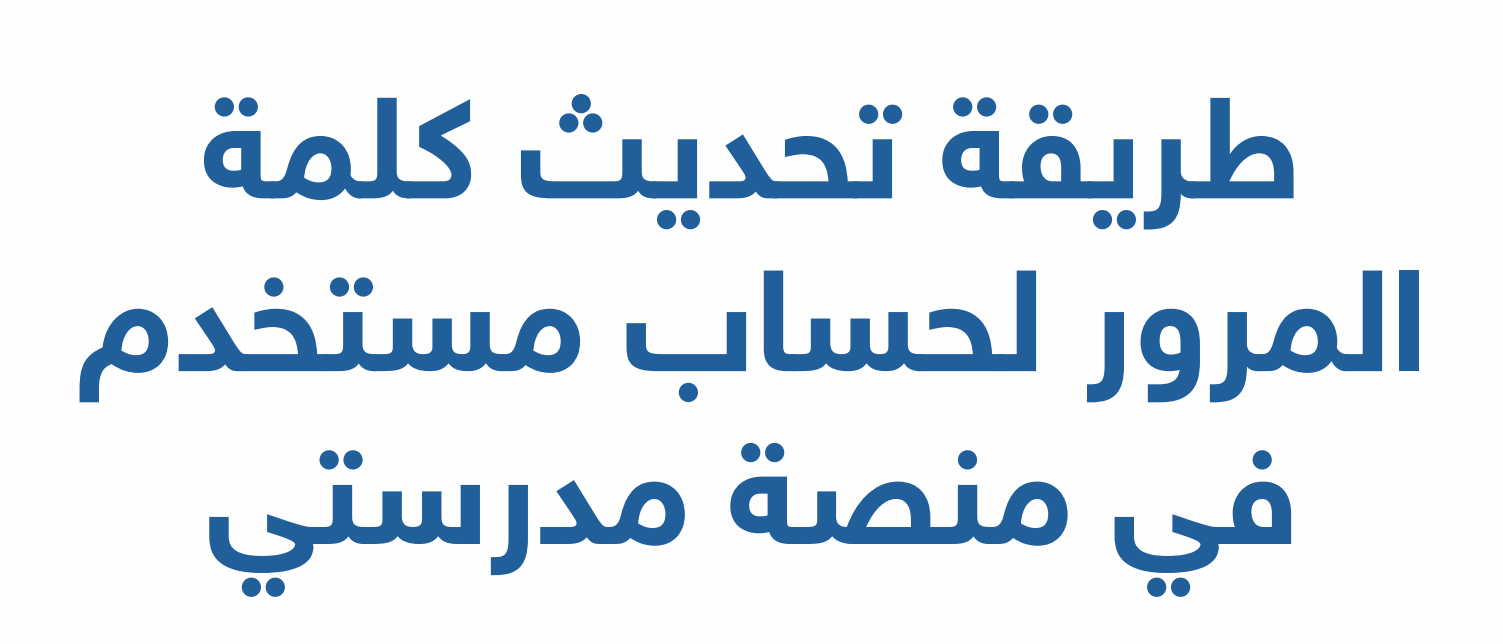

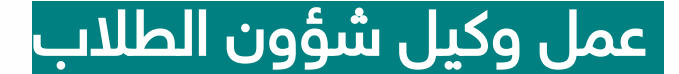

أ. ناصر بن علي الزهراني

متابعة مدير المدرسة

أ. محيسن بن حسين المالكي

وزارة التعليم Ministry of Education

# أولاً : يتوجب عليك الدخول على تطبيق ( توكلنا خدمات ) من حساب ولي الأمر

## ثانيًا : الدخول على أيقونة ( خدمات ) ثم ( تعليمي )

ثم ( بيانات منصة مدرستي )

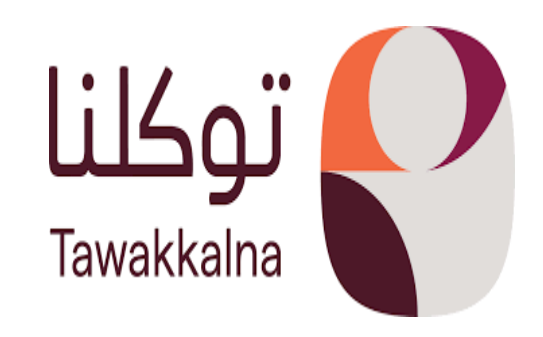

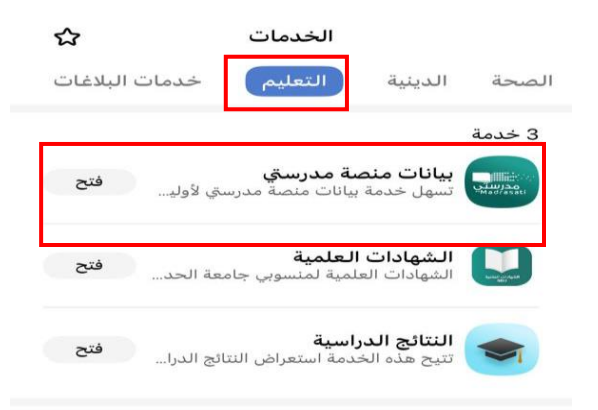

#### خدمات البلاغات

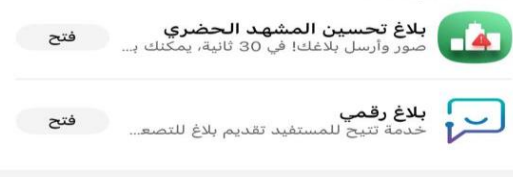

### الفعاليات

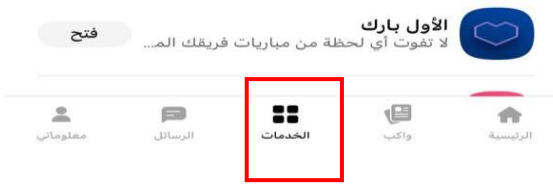

# ثالثًا : اختيار الحساب المراد تعيين كلمة المرور له

منصة مدرستي

إعادة تعيين كلمة المرور تمكنك هذه الخدمة من إعادة تعيين كلمة المرور

## اعادة تعيين من القائمة ثم الضغط على كلمة ( تعيين ) عضو تابع

 $\rightarrow$ 

إعادة تعيين

### Microsoft

العودة إلى حسابك

من أنت؟

لاستعادة حسابك، ابدأ بإدخال بريدك الإلكتروني أو اسم المستخدم والأحرف في الصبورة أو الصبوت أدناه.

لبريد الإلكتروني أو اسم المستخدم: \* mkhb.moe.gov.sa user@contoso.com i user@contoso.onmicrosoft.com :

دخل الأحرف الموجودة في الصورة أو الكلمات من المقطع الصوتي. \*

رابعًا : سيتوجب عليك إدخال الأحرف أو الكلمات التي تظهر لك في الخانة المحددة ، مع مراعاة المطابقة لها.

# خامسًا : يتم اختيار الطريقة المناسبة للتأكد من هويتك، وذلك باختيار إحدى الطريقتين.

مع ملاحظة رقم الجوال المستخدم لحماية حسابك والذي سيظهر منه آخر رقمين فقط.

سادسًا : بعد مصادقة حسابك ، سيتوجب عليك إدخال كلمة مرور جديدة ، ثم النقر على إنهاء.

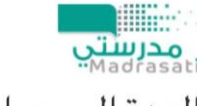

العودة إلى حسابك

خطوة عملية التأكيد 1 √> اختر كلمة مرور جديدة

| د كلمة المرور الجديدة: |
|------------------------|
|                        |

Microsoft

العودة إلى حسابك

خطوة عملية التأكيد 1 > اختر كلمة مرور جديدة

الرجاء اختيار طريقة الاتصال التي سنستخدمها للتأكيد:

وإرسال رسالة نصية إلى هاتفي المحمول

الاتصال بهاتفي المحمول

لساية مسابك يبب طبك إدخال رقم الهاتف الجوال بالكامل (50\*\*\*\*\*\*\*\*\*\*) أدنام سنتلقى رسالة نصية تتضمن رمز تحقق من الصحة الذي يمكن استخدامه لإعادة تعيين كلمة المرور الخاصة بك.

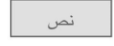

مدرستي العودة إلى حسابك 🐼 تمت إعادة تعيين كلمة المرور

في الختام نتمنى لك ابننا الطالب رحلة تعليمية موفقة للعام الدراسي ١٤٤٦ هـ ونذكرك بأهمية متابعة واجباتك ودروسك وما يقدم في المنصة من معالجات وتعزيز تسهم بإذن الله تعالى في تحسين نواتج تعلمك، وذلك من خلا الدخول للمنصة عبر النقر على الصورة أدناه

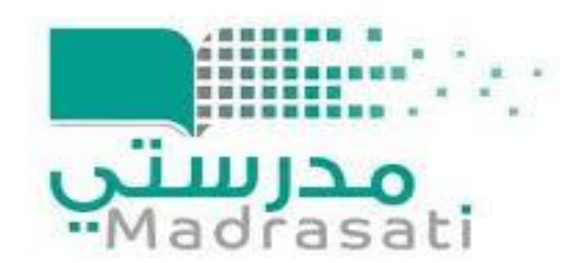

## شؤون الطلاب بمدرسة عبدالملك بن مروان المتوسطة